## Jak sprawdzić, kto jest właścicielem terenu?

- 1. W przeglądarce internetowej wpisujemy adres geoportalu: http://rudaslaska.geoportal2.pl
- 2. Po wyświetleniu się strony startowej geoportalu, wybieramy edycję mapy w trybie publicznym.
- Aby uzyskać dostęp do danych adresowych geoportalu, należy w panelu "Warstwy", znajdującym się po lewej stronie ekranu, zaznaczyć do wyświetlenia warstwy "Działki", "Budynki" oraz "Adresy". Treść mapy aktualizuje się automatycznie. Informacja o własności gruntu.

|                                                                                                    | <b>Informacja ka</b><br>Pomoc Strona UM | tastralna miasta Rua |
|----------------------------------------------------------------------------------------------------|-----------------------------------------|----------------------|
| → Warst                                                                                                    | Wy<br>Granice miasta                    | Q                    |
|                                                                                                    | Zdiecie lotnicze                        |                      |
| 🗆 🗈 🗗                                                                                                    | Plan (MPZP) Legenda                     |                      |
| 🗹 📝 🗄                                                                                                    | Działki                                 |                      |
| 🗌 🗋 🖪                                                                                                    | Użytki i kontury                        |                      |
| Image: A mail of the second second | Budynki                                 |                      |
|                                                                                                    | Identyfikator budynku                   |                      |
|                                                                                                    | Adresy                                  |                      |
|                                                                                                    | Osie dróg                               |                      |

4. Następnie na wyświetlonej mapie odnajdujemy szukany teren. Chcąc uzyskać informacje dotyczące działki, z listwy narzędziowej znajdującej się w lewym, górnym rogu mapy, wybieramy ikonkę oznaczoną literką "i", a następnie wskazujemy obszar zawarty w granicach działki.

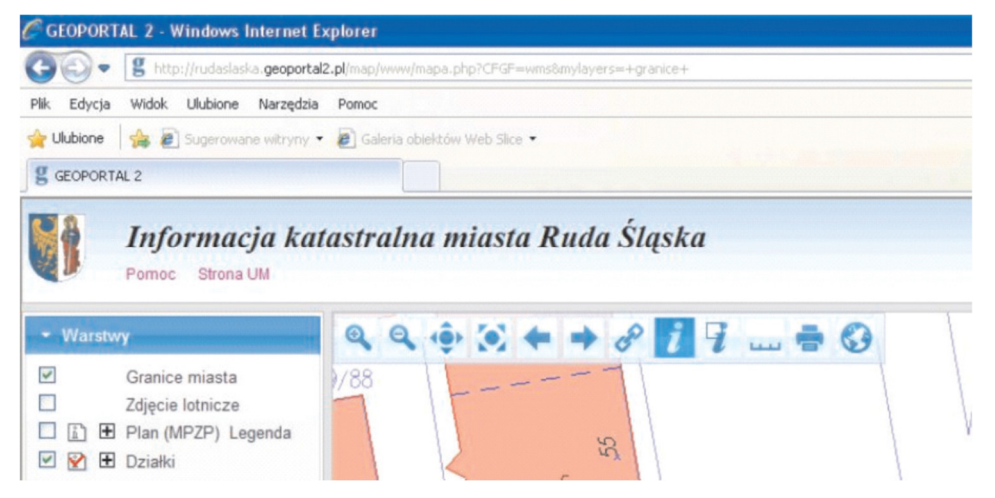

5. Na ekranie monitora wyświetli się okno zawierające informacje o szukanym terenie, takie jak: kto jest właścicielem działki, jej numer, powierzchnia i numer księgi wieczystej. W zależności od wielkości monitora, rozmiar okna można dostosować poprzez zmianę jego wielkości tak, aby informacje wyświetlały się w sposób czytelny.

## Informacja o obiektach

| Podmiot ewidencyjny                                                    |  |                                           | Charakter<br>własności/władania |           |       | iał  |                        |           |
|------------------------------------------------------------------------|--|-------------------------------------------|---------------------------------|-----------|-------|------|------------------------|-----------|
| 1 GMINA MIASTO RUDA ŚLĄSKA<br>PLAC JANA PAWŁA II 6; 41-709 RUDA ŚLĄSKA |  |                                           | własność 1/1                    |           |       |      |                        |           |
| Nr działki                                                             |  | Położenie dział                           | i Użytki                        |           |       |      | Pow<br>działki<br>[ha] | Dokumenty |
| 1.3239/167                                                             |  | PIOTRA                                    | OZU                             | OFU       | Klasa | Pow. | 0.1170                 |           |
|                                                                        |  | NIEDURNEGO<br>36<br>41-709 RUDA<br>ŚLĄSKA | Bi                              | Bi 0.1170 |       |      |                        |           |